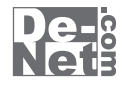

# ボーカルイレイサー

# 取り扱い説明書

> ユーザー登録はこちら http://www.de-net.com/user

製品ご利用前に必ずお読みください。 この取り扱い説明書は大切に保管してください。

| _ |                              |
|---|------------------------------|
|   |                              |
|   | 動作環境・ご注意2                    |
|   | インストール・アンインストール方法3~5         |
|   | 起動方法6                        |
|   | CDから音楽ファイルを変換してボーカルを削除する     |
|   | リッピングツールでCDの音楽を読み込める形式にする    |
|   | ボーカルイレイサーでボーカルを削除する          |
|   | パソコンにある音楽ファイルを変換してボーカルを抽出する  |
|   | 音楽変換ツールでパソコンにある音楽を読み込める形式にする |
|   | ボーカルイレイサーでボーカルを抽出する          |
|   | ユーザーサポート                     |

#### ボーカルイレイサー 目次

#### 動作環境・ご注意

#### 動作環境

| 対応 PC   | メーカーサポートを受けられる Windows バソコン※Mac には対応しておりません         |
|---------|-----------------------------------------------------|
| 05      | Windows 7 / Vista / XP ※Mac OS には対応しておりません。         |
|         | ※日本語版 OS の 32 ビット版専用ソフトです。                          |
|         | Windows 7 64 ビットでは、WOW64(32 ビット互換モード) で動作します。       |
|         | OS が正常に動作している環境でお使いください。                            |
|         | 対応 OS の動作環境を満たした環境でのご利用が前提となります。                    |
|         | 最新のサービスパック及びアップデートがされている環境でお使いください。                 |
|         | Server OS には対応しておりません。管理者権限を持ったユーザーでお使いください。        |
|         | マイクロソフトのサポート期間が終了している OS での動作は保証いたしません。             |
| CPU     | Pentium III V F (Windows 7, Vista の場合は 1GHz V F)    |
| メモリ     | 512MB 必須 (Windows 7, Vista の場合は 1 GB 必須)            |
| ディスプレイ  | 1024×768以上の解像度で色深度 32bit True color 以上表示可能なもの       |
| CD-ROM  |                                                     |
| ハードディスク | 100MB以上の空き容量(インストール時)                               |
|         | ※これ以外にデータ保存の為の空き容量が必要となります。                         |
| 対応ファイル  | ・ボーカルイレイサー                                          |
|         | 読込形式:WAV                                            |
|         | 保在形式:WAV                                            |
|         | ・リッピングツール                                           |
|         | 読込形式:読込可能なコピープロテクションが施されていない CD                     |
|         | 保存形式:WAV                                            |
|         | ・音楽変換ツール                                            |
|         | 読込形式:MP3 / M4A / AAC                                |
|         | 保存形式:WAV                                            |
| その他     | インターネット接続環境必須                                       |
| 0.010   | ※PDF マニュアルの閲覧ソフトのインストール、本ソフトに関する最新情報の確認やアップデートを行う際に |
|         | インターネット環境が必要となります。                                  |

#### ご注意

※他のソフトと互換性はありません。

- ※本ソフトをインストールする際、PDFマニュアルがインストールされます。
- PDFマニュアルを見るにはPDFファイルが閲覧できる環境が必要となります。
- ※本ソフト上に制限はありませんが、ファイルサイズの大きな音楽ファイルを変換・読込するとパソコンの環境によっては動作等に 遅延がみられる場合があります。
- ※本ソフトは、音源の中央に位置している音をボーカルと判別し消去しているため、ボーカルが中央に位置していない音源の場合、
- ボーカル消去効果は薄れます。また、音源の中央に位置している演奏やコーラスも消去される場合があります。
- ※音源によってボーカル消去効果が異なります。
- ※モノラル音源には対応しておりません。
- ※全てのファイルの入力、出力を保証するものではありません。
- ※保存した音楽ファイルをパソコンで再生する場合は、別途再生環境が必要です。
- ※本ソフトにはネットワーク上でデータを共有する機能はありません。また、ネットワークを経由してソフトを使用することはできません。 ※リッピングツールのCDドライブを開く、閉じるはパソコンの環境によって使用できない場合があります。
- ※リッピングツールで読み込むことができるCDは、コピープロテクションが施されていないものに対応しています。
- ※弊社ではソフトの動作関係のみのサポートとさせていただきます。予めご了承ください。 また、製品の仕様やパッケージ、ユーザーサポートなどすべてのサービス等は予告無く変更、または終了することがあります。 予めご了承ください。
- ※各種ソフトウェア、またパソコン本体などの各種ハードウェアについてのお問い合わせやサポートにつきましては、各メーカーに直接 お問い合わせください。
- ※本ソフトを著作者の許可無く賃貸業等の営利目的で使用することを禁止します。改造、リバースエンジニアリングすることを禁止します。
- ※弊社のソフトは1つのパソコンに1ユーザー1ライセンスとなっております。本ソフトを複数のパソコン上で使用するには台数分のソフトを 必要とします。
- ※本ソフトを運用された結果の影響につきましては、弊社は一切の責任を負いかねます。また、本ソフトに瑕疵が認められる場合以外の 返品はお受け致しかねますので予めご了承ください。
- ※著作者の許諾無しに、画像・イラスト・文章等の内容全て、もしくは一部を無断で改変・頒布・送信・転用・転載等は法律で禁止されて おります。

7

※Microsoft、Windows、Windows Vista、7は、米国Microsoft Corporationの米国及びその他の国における登録標または商標です。 ※Pentiumはアメリカ合衆国および他の国におけるIntel Corporationの登録商標または商標です。 ※Mac、Mac OSは米国および他国のApple Inc.の登録商標です。 ※その他記載されている会社名・団体名及び商品名などは、商標又は登録商標です。

ボーカルイレイサー

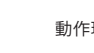

動作環境・ご注意

# インストール・アンインストール方法

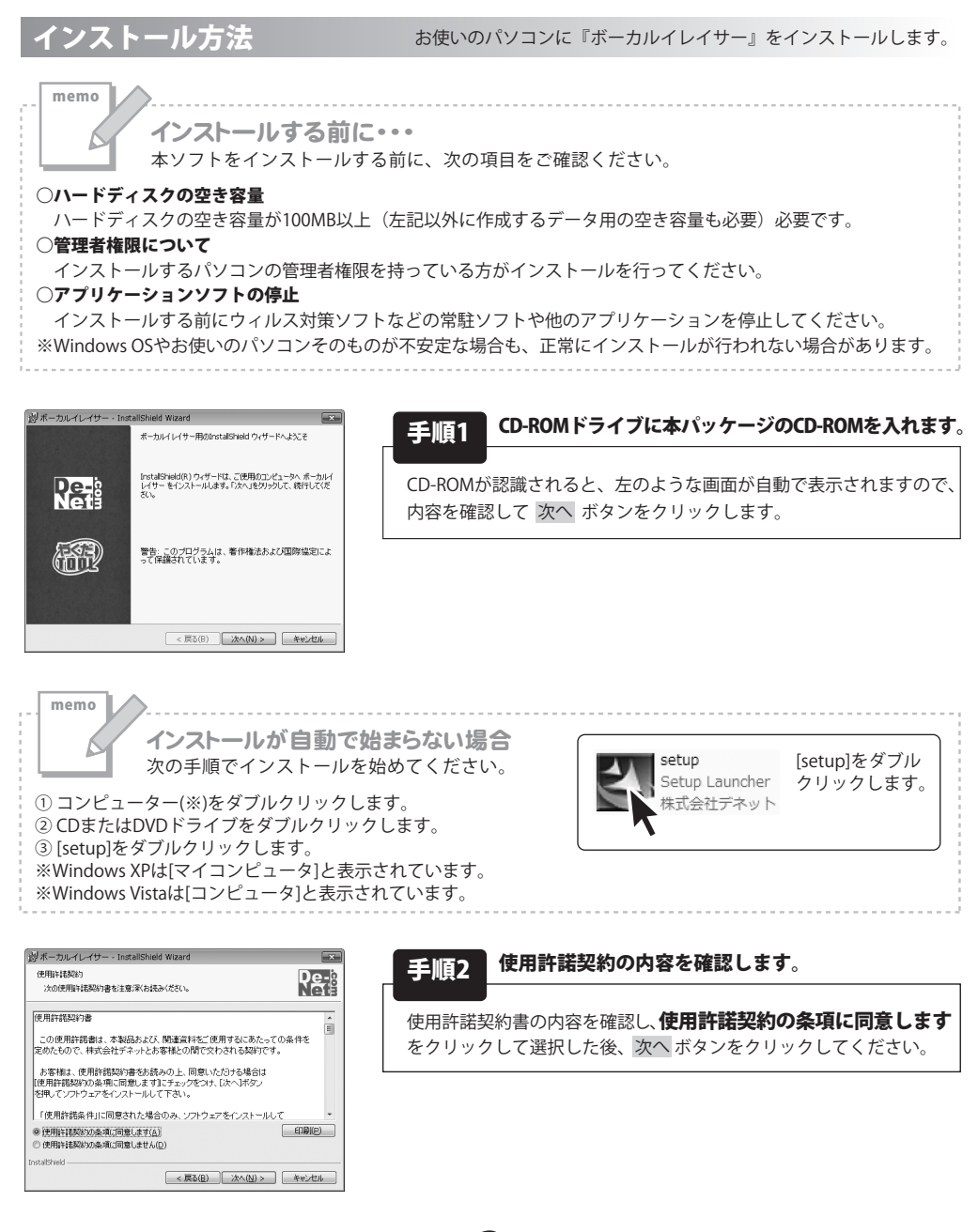

ボーカルイレイサー

3

インストール・アンインストール方法

# インストール・アンインストール方法

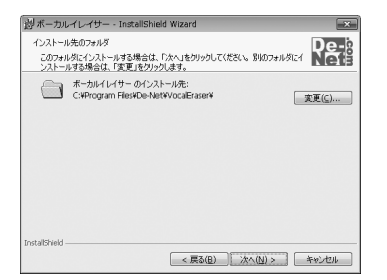

| 手順3 | インストール先のフォルダーを確認してください。 |
|-----|-------------------------|
|     |                         |

インストール先を変更することができます。 変更しない場合は 次へ ボタンをクリックしてください。 インストール先を変更する場合は 変更 ボタンをクリックして、 インストール先を選択してから 次へ ボタンをクリックしてください。 通常はインストール先を変更しなくても問題はありません。

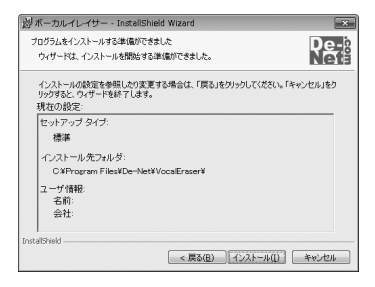

| 手順4   | インストールを開   | 始します。 | o     |   |
|-------|------------|-------|-------|---|
|       |            |       |       |   |
| インスト- | -ルの確認画面が表示 | されます。 | 内容を確認 | 忍 |
|       |            |       |       |   |

インストールを行う場合は、インストール ボタンをクリック してください。

| 設ポーカルイレイサー - InstallShield Wizard |                                                                            |  |  |  |
|-----------------------------------|----------------------------------------------------------------------------|--|--|--|
|                                   | InstallShield ウィザードを光了しました                                                 |  |  |  |
| De-<br>Net                        | InstalSheld ウィザードは、ボーカルイレイサー を正常にインスト<br>ールしました。「売了」を切っつして、ウィザードを終了してください。 |  |  |  |
|                                   |                                                                            |  |  |  |
|                                   | < 戻る( <u>E</u> ) <b>元7(E)</b> キャンセル                                        |  |  |  |

#### 手順5 インストール完了です。

インストールが正常に終了すると左のような画面が表示されます。 完了 ボタンをクリックしてください。

アンインストール方法 お使いのパソコンから『ボーカルイレイサー』をアンインストール(削除)します。

本ソフトを完全に終了して ボタン→「コントロールパネル」→「プログラムのアンインストール」で 一覧表示されるプログラムの中から「ボーカルイレイサー」を選択して「アンインストール」をクリックすると 確認メッセージが表示されますので、「はい」をクリックするとアンインストールが実行されます。

※Windows OSがXPの場合、「スタート」→「コントロールパネル」→「プログラムの追加と削除」から アンインストールを行ってください。

※Windows OSがVistaの場合、 ボタン→「コントロールパネル」→「プログラムのアンインストールと変更」 からアンインストールを行ってください。

Δ

ボーカルイレイサー

インストール・アンインストール方法

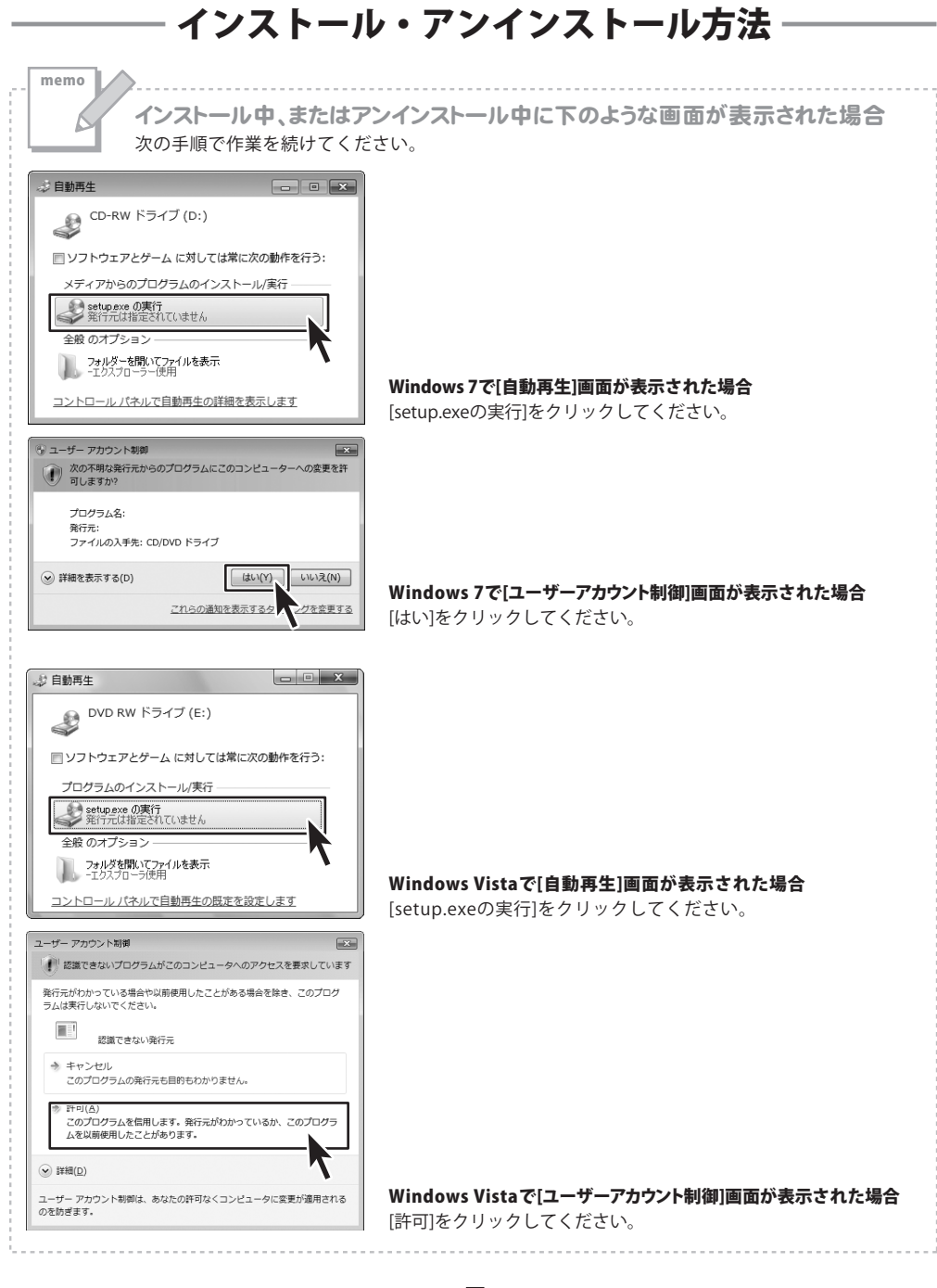

ボーカルイレイサー

5

インストール・アンインストール方法

#### 記動方法

#### ソフトウェア最新版について

ソフトウェア最新版を弊社ホームページよりダウンロードを行い、お客様がお使いのソフトウェアを 最新のソフトウェアへ更新します。

ソフトウェア最新版をご利用いただくことで、より快適に弊社ソフトウェアをご利用いただくことが 可能となります。下記、デネットホームページよりソフトウェアの最新情報をご確認ください。

#### http://www.de-net.com

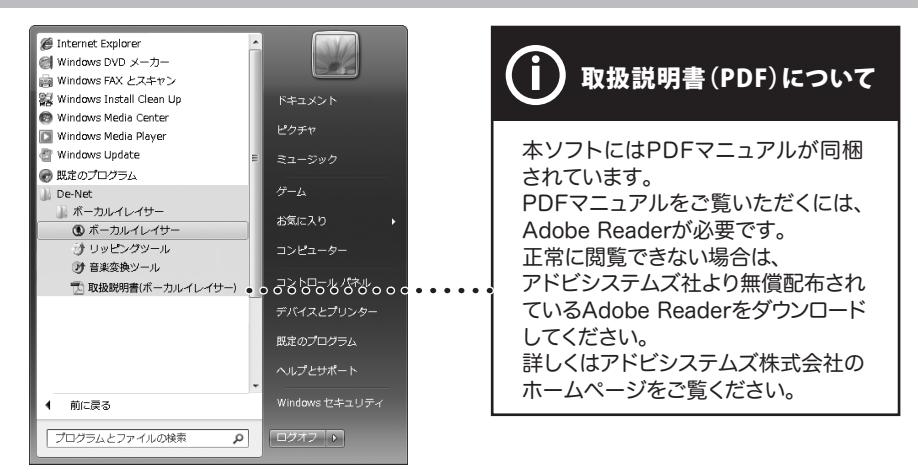

#### スタートメニューからの起動

ボタン (Windows XPの場合は [スタート]ボタン)をクリックして「すべてのプログラム」→ 「De-Net」→「ボーカルイレイサー」とたどって「ボーカルイレイサー」をクリックしますと 本ソフトが起動します。

#### <u>トップショートカットからの起動</u>

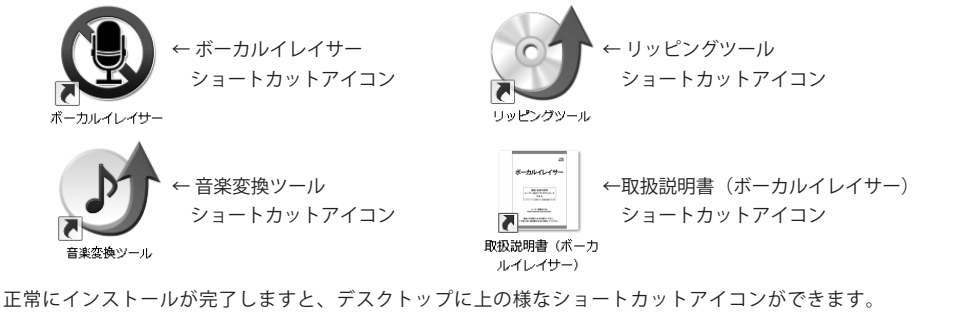

6

ダブルクリックをすると、本ソフトが起動します。

ボーカルイレイサー

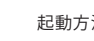

起動方法

# CDから音楽ファイルを変換してボーカルを削除する

CDに入っている曲のボーカルを削除したい場合の手順を説明します。 まずCDの音楽ファイルをWAVファイルに変換してから、「ボーカルイレイサー」で 変換処理を行います。

付属ソフトの「リッピングツール」で、CDの音楽をWAVファイルに変換します。

팼 ボタンをクリック、または 💵

デスクトップトの ボタン (Windows XPの場合は  $[Z\phi - h]$ ボタン)をクリックして「すべてのプログラム |→「De-net |→「ボーカルイレイサー |と たどって、「リッピングツール」をクリックしますとリッピングツールが起動します。

#### リッピングツールでCDの音楽を読み込める形式にする

#### 変換するCDをドライブに入れる

|                                  | ジリッピングツール                               |
|----------------------------------|-----------------------------------------|
| CDドライブを開く<br>ボタンを                | CDドライブを開く<br>このドライブを閉じる                 |
| クリックして、ドライブを開いて変換<br>したいCDを入れます。 | トラック<br>トラック<br>よ56                     |
|                                  | 「CDドライブを開く」<br>「CDドライブを閉く」<br>ボタンをクリック! |
| 〜ー<br>クリックしてドライブを閉じます。           |                                         |
| ※CDドライブによっては使用できない<br>場合があります    | ▶ 選択したトラックを再生する 全て選択                    |
|                                  | J                                       |
|                                  |                                         |
|                                  |                                         |
|                                  | 中止する ( ) 選択したトラックをリッピングする               |

#### ーCDから音楽ファイルを変換してボーカルを削除する-

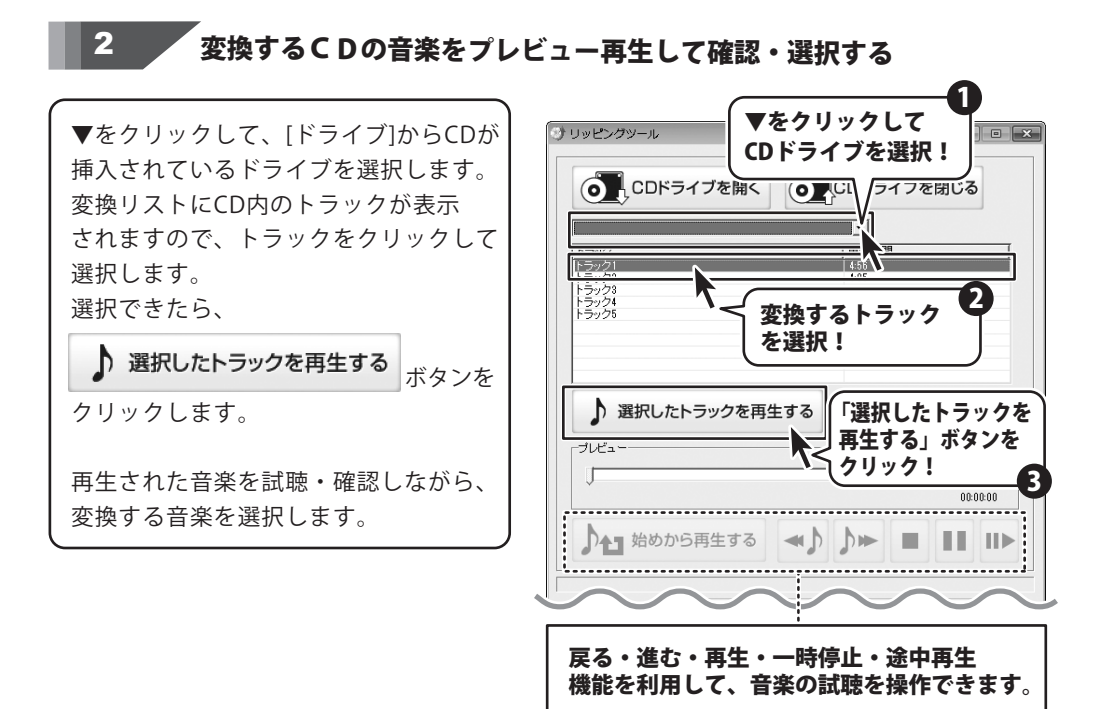

#### 音楽ファイルの保存先を設定して変換する

3

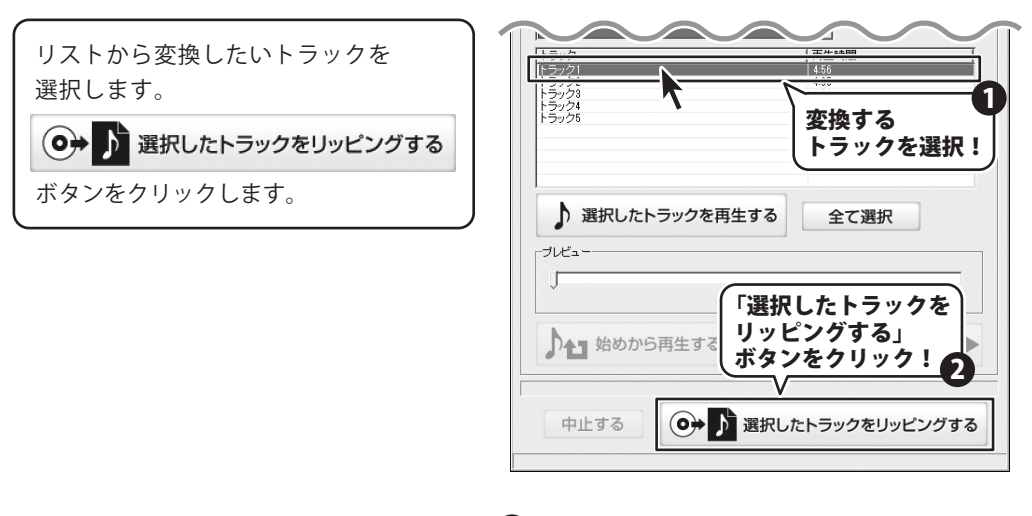

ボーカルイレイサー

8

CDから音楽ファイルを変換してボーカルを削除する

-CDから音楽ファイルを変換してボーカルを削除する

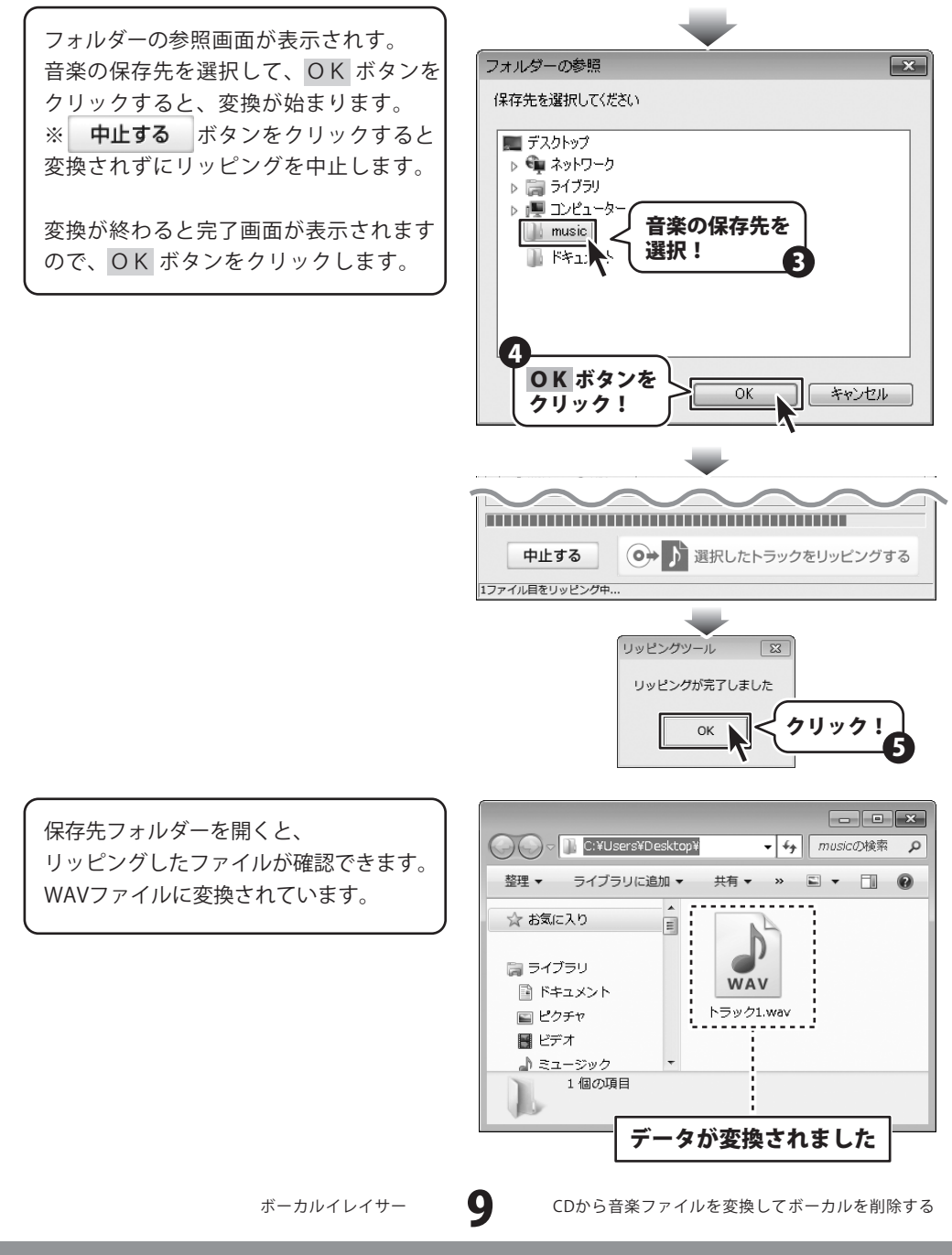

• • • •

# CDから音楽ファイルを変換してボーカルを削除する

「リッピングツール」で、CDの音楽をWAVファイルに変換しましたら、 「ボーカルイレイサー」でボーカルを削除する処理を行います。

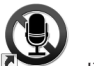

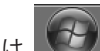

デスクトップ上の 🏝 ボタンをクリック、または 🔤 ボタン(Windows XPの場合は [スタート]ボタン)をクリックして「すべてのプログラム」→「De-net」→「ボーカルイレイサー」と たどって、「ボーカルイレイサー」をクリックします「ボーカルイレイサー」が起動します。

#### ボーカルイレイサーでボーカルを削除する

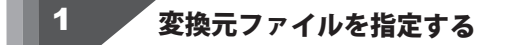

「ボーカルイレイサー」を起動しまし たら、変換元ファイルを指定します。 参照ボタンをクリックしますと、 「開く」画面が表示されますので、 変換するファイル(WAVファイル)を 選択します。

変換するファイルをボーカルイレイサーの 画面ヘドラッグ&ドロップしても 変換元ファイルを指定できます。

| ボーカルイレー  ボーカルイレー  ボーカル  ボーカル | 1 <del>1</del> 1-                       | ×      |
|----------------------------------------------------------------------------------------------------|-----------------------------------------|--------|
| 変換元ファイル                                                                                                    | V                                       | 参照     |
| 詳細設定<br>振幅許容度                                                                                                    | ←効果弱                                    | 効果強→   |
| 位相許容度                                                                                                    | × · · · · · · · · · · · · · · · · · · · | 照 ボタンを |
|                                                                                                    | □帯域制限しない フレ・                            | リック:   |
| 下限周波数                                                                                                    |                                         | 130Hz  |
| 上限周波数                                                                                                    | <b>.</b>                                | 6000Hz |
| 処理モード                                                                                                    |                                         |        |
| ◎ボーカル除き                                                                                                    | 去 ◎ ボーカル抽出                              |        |
| ファイル出力<br>処理開始                                                                                                    |                                         |        |
|                                                                                                    |                                         |        |

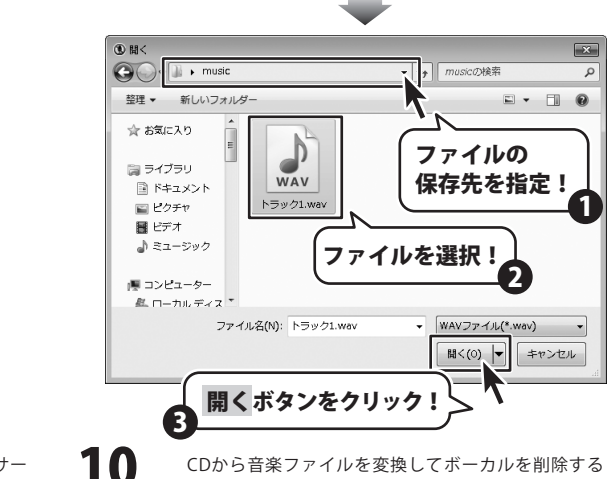

ボーカルイレイサー

### -CDから音楽ファイルを変換してボーカルを削除する-

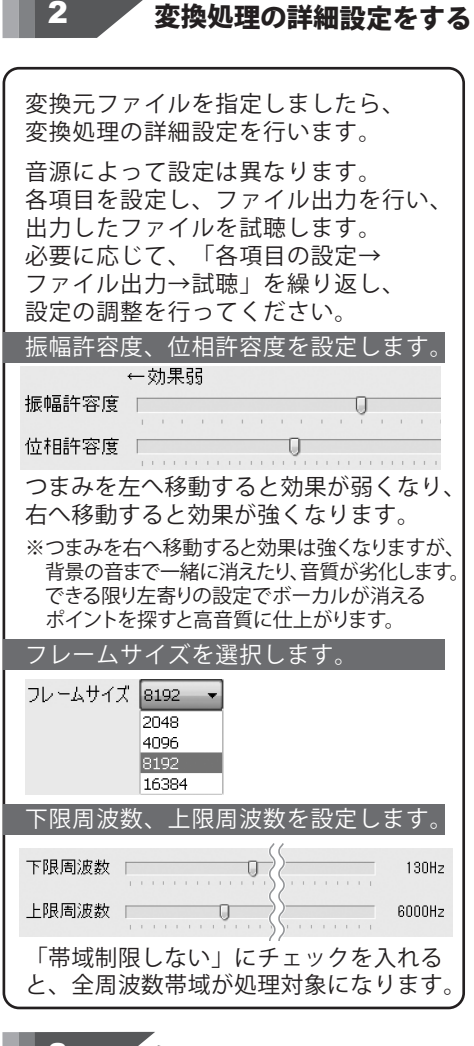

| 詳細設定<br>←効果弱<br>振幅許容度 | 効果強→           |
|-----------------------|----------------|
| 振幅許容度                 |                |
|                       |                |
| 位相許容度                 |                |
| □帯域制限しない              | フレームサイズ 4096 🔹 |
| 下限周波数                 | 130Hz          |
| 上限周波数                 | 6000Hz         |
| 処理モード                 |                |
| ◎ ボーカル除去 ◎ ボーカ        | ※※ 各項目を設定      |
| ファイル出力                |                |

| 3 | 処理モー | ドを選択する |  |
|---|------|--------|--|
|   |      |        |  |

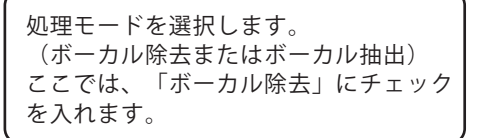

ボーカルイレイサー

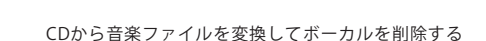

◎ボーカル抽出

処理モード

●ボーカル除去

小出力

-CDから音楽ファイルを変換してボーカルを削除する-

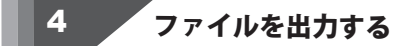

設定が終わりましたら、ファイルを出力 します。 処理開始… ボタンをクリックして、 ファイルを出力します。 「名前を付けて保存」画面が表示されま すので、保存先を指定し、ファイル名を 入力して、保存 ボタンをクリックします。 変換処理が開始されます。 変換が終わると、保存先にボーカルを

変換が終わると、保存先にホーカルを 削除した音楽ファイルが保存されています。

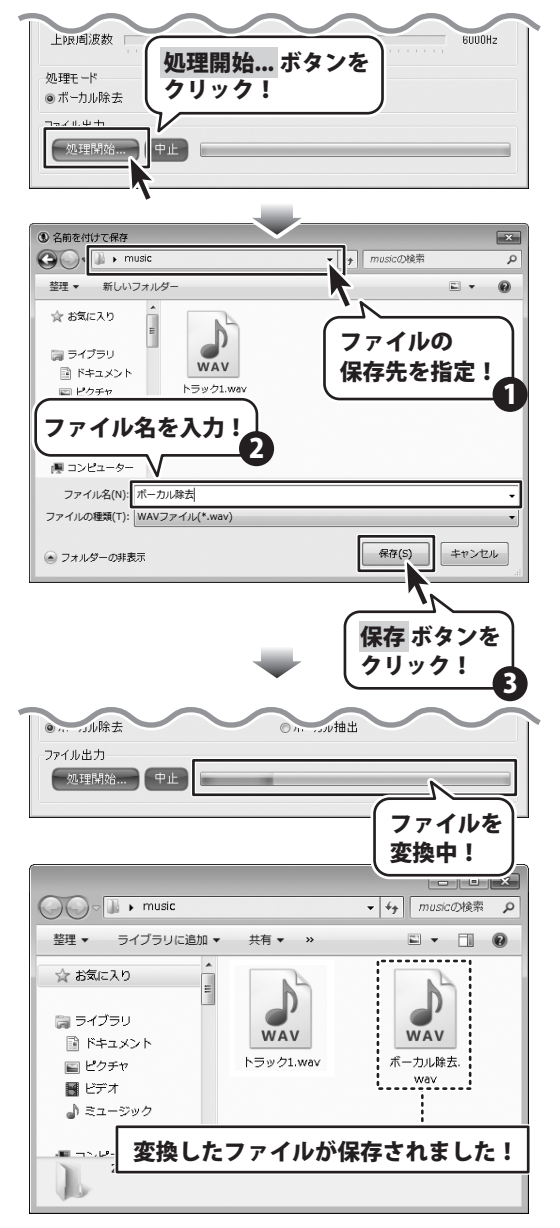

ボーカルイレイサー

12

CDから音楽ファイルを変換してボーカルを削除する

パソコンに保存されている曲のボーカルを抽出したい場合の手順を説明します。 まず音楽ファイルをWAVファイルに変換してから、「ボーカルイレイサー」で変換処理を行います。

付属ソフトの「音楽変換ツール」で、CDの音楽をWAVファイルに変換します。

デスクトップ上の ボタンをクリック、または ビシシ ボタン (Windows XPの場合は [スタート]ボタン)をクリックして「すべてのプログラム」→「De-net」→「ボーカルイレイサー」と たどって、「音楽変換ツール」をクリックしますとリッピングツールが起動します。

音楽変換ツールでパソコンにある音楽を読み込める形式にする

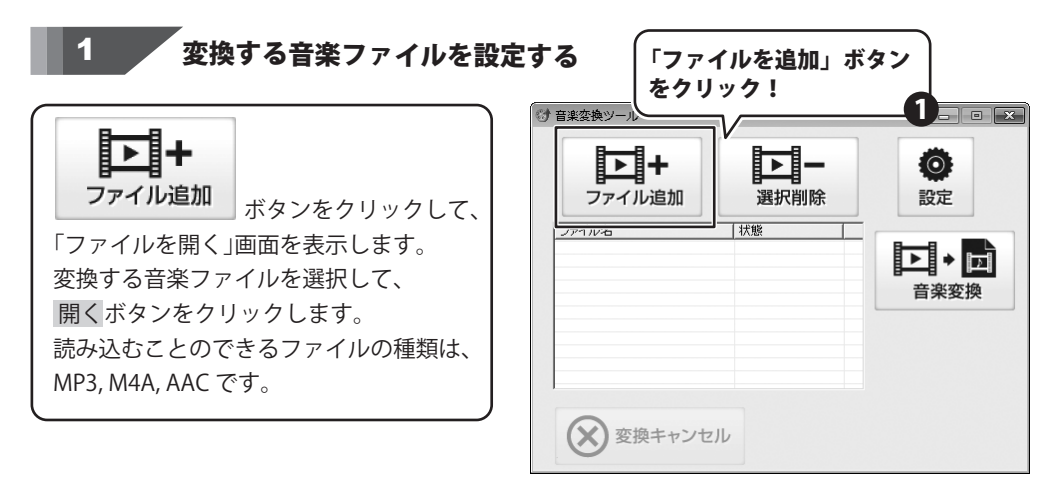

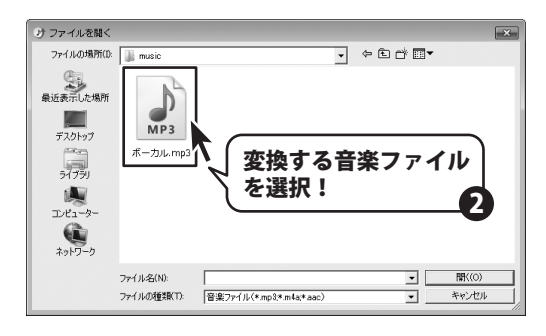

パソコンにある音楽ファイルを変換して ボーカルを抽出する

ボーカルイレイサー

13

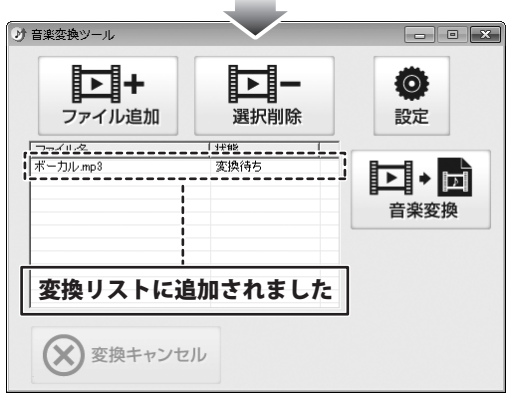

音楽ファイルの保存先を設定する

2

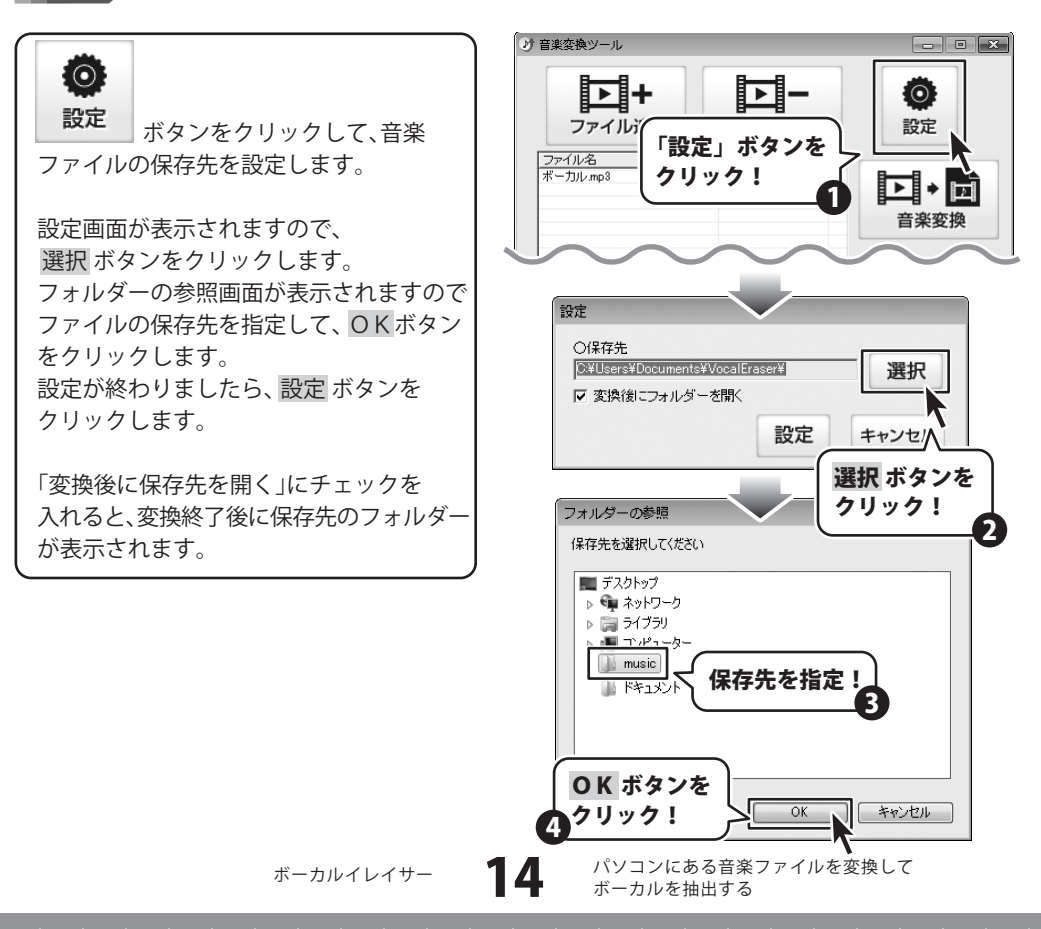

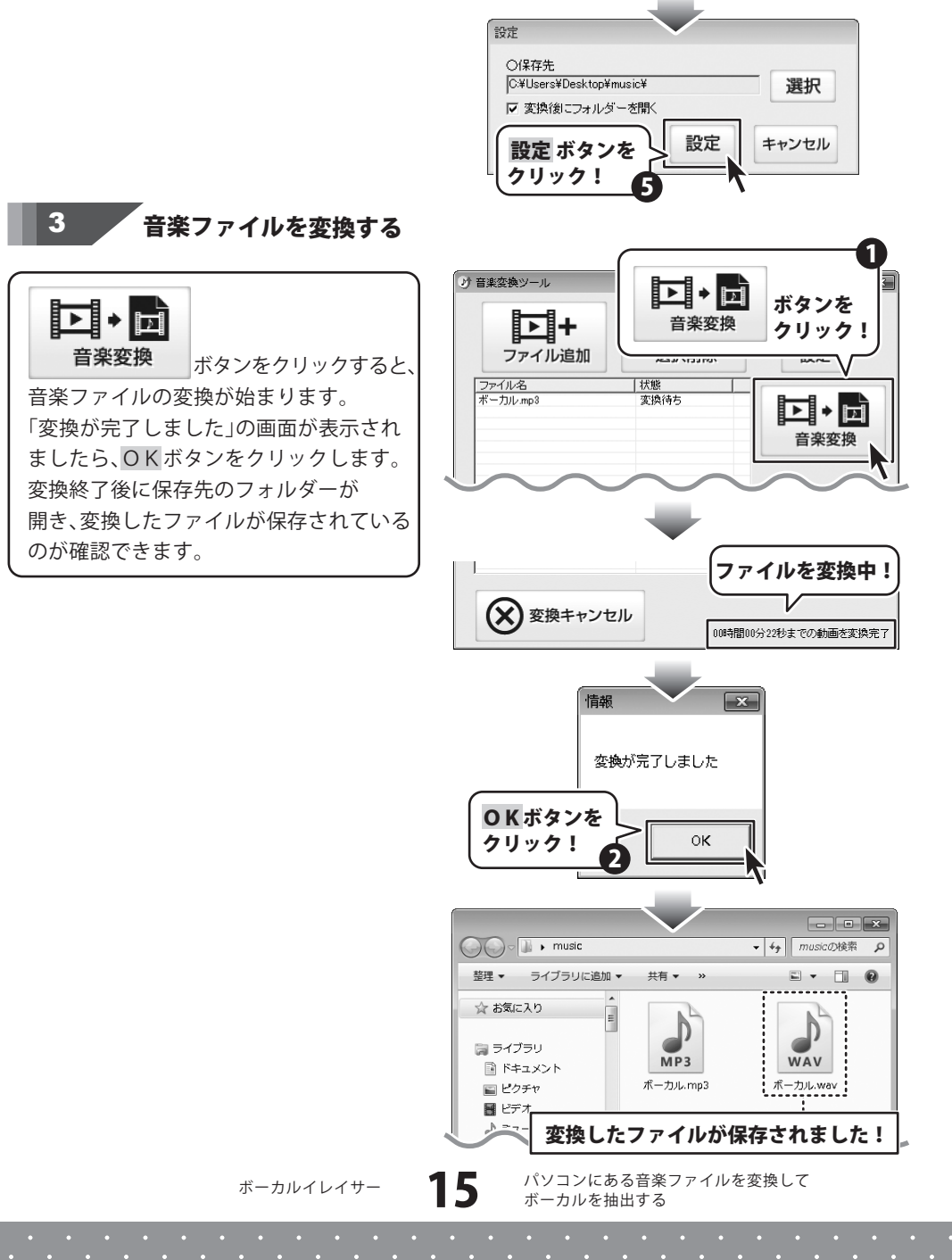

「音楽変換ツール」で、パソコンにある音楽ファイルをWAVファイルに変換しましたら、 「ボーカルイレイサー」でボーカル抽出の処理を行います。

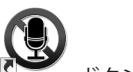

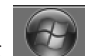

デスクトップ上の デーブーボタンをクリック、または WWW ボタン (Windows XPの場合は [スタート]ボタン)をクリックして「すべてのプログラム」→「De-net」→「ボーカルイレイサー」と たどって、「ボーカルイレイサー」をクリックします「ボーカルイレイサー」が起動します。

#### ボーカルイレイサーでボーカルを抽出する

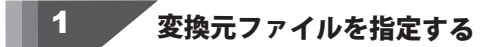

「ボーカルイレイサー」を起動しましたら、変換元ファイルを指定します。
 参照ボタンをクリックしますと、
 「開く」画面が表示されますので、
 変換するファイル(WAVファイル)を
 選択します。

変換するファイルをボーカルイレイサーの 画面へドラッグ&ドロップしても 変換元ファイルを指定できます。

| ③ ボーカルイレー | イサー         | ×       |
|-----------|-------------|---------|
| 変換元ファイル   | ,           |         |
|           |             | 参照      |
| 詳細設定      |             |         |
|           | ←効果弱        | 効果強→    |
| 振幅許容度     | 0           |         |
| 位相許容度     | 0           | 参照 ボタンを |
|           | 三帯域制限しない フレ | <u></u> |
| 下限周波数     |             | 130Hz   |
| 上限周波数     | 0           | 6000Hz  |
| 処理モード     |             |         |
| ◎ボーカル除き   | 去 ◎ ボーカル抽   | 出       |
| ファイル出力    |             |         |
| 処理開始      | …           |         |
|           |             |         |

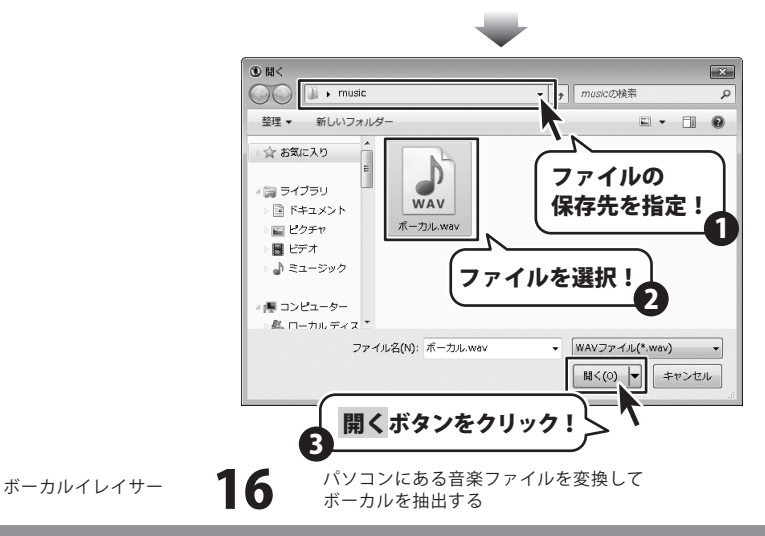

処理開始... 中止

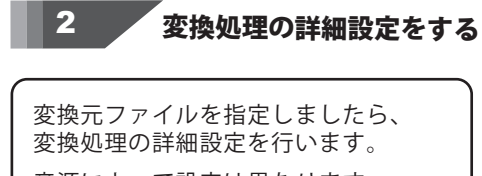

音源によって設定は異なります。 各項目を設定し、ファイル出力を行い、 出力したファイルを試聴します。 必要に応じて、「各項目の設定→ ファイル出力→試聴」を繰り返し、 設定の調整を行ってください。

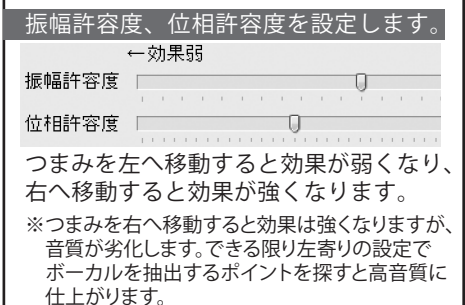

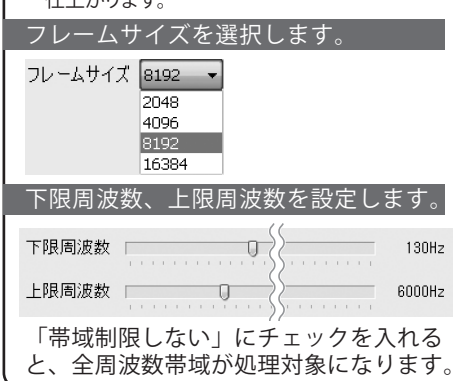

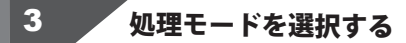

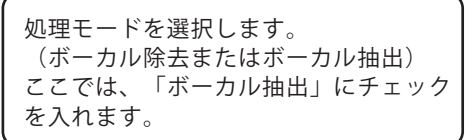

| ③ ボーカルイレイ                  | <del>y</del> –      |                      | ×      |
|----------------------------|---------------------|----------------------|--------|
| 変換元ファイル<br>C:¥Users¥Des    | ktop¥music¥ボーカル.wav |                      | 参照     |
| 詳細設定<br>振幅許容度              | - 効果弱               | 効果強-                 | ÷      |
| 位相許容度                      | □帯域制限しない            | フレームサイズ 4096         | •      |
| 下限周波数                      |                     |                      | 130Hz  |
| 上限周波数                      | 0                   | Λ                    | 6000Hz |
| 処理モード<br>◎ボーカル除去<br>ファイル出力 |                     | ◎ ボーカル抽: <b>各項目を</b> | E設定!   |

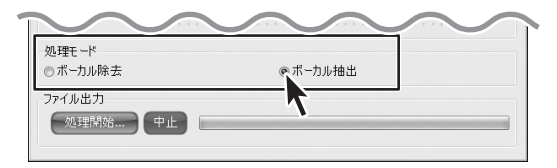

ボーカルイレイサー

17

パソコンにある音楽ファイルを変換して ボーカルを抽出する

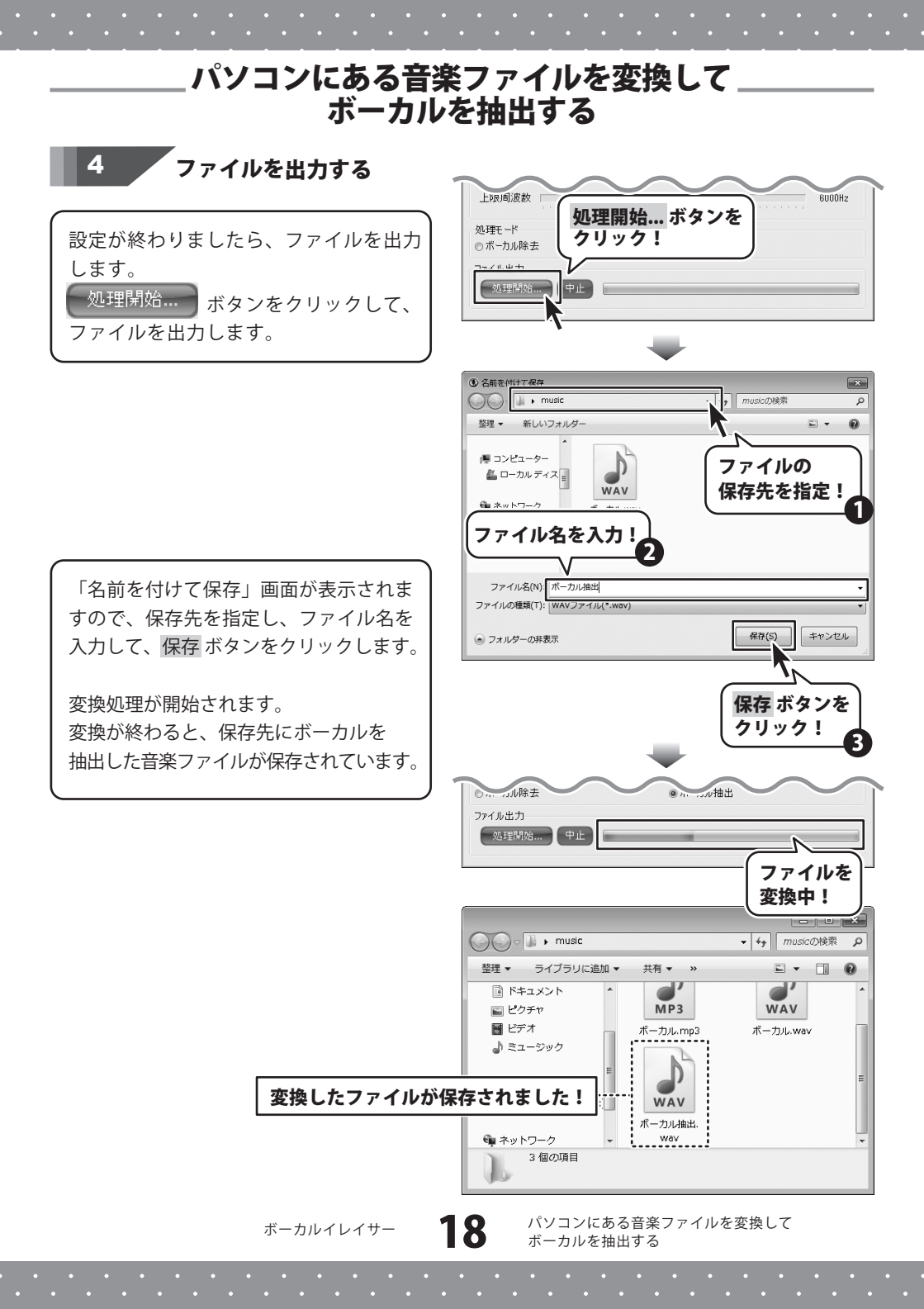

#### ユーザーサポート

#### お問い合わせについて

FAX及びe-mailでのお問い合わせの際には、『ご連絡先を正確に明記』の上、サポートまでお送りくださいますよう 宜しくお願い申し上げます。

お客様よりいただいたお問い合わせに返信できないということがあります。

問い合わせを行っているのにも関わらず、サポートからの返事がない場合、弊社ユーザーサポートまでご連絡が届い ていない状態や、返信先が不明(正しくない)場合が考えられますので、宛先(FAX・メール)の確認をお願いいたします。

弊社ホームページ上からサポート宛にメールを送ることも可能です。

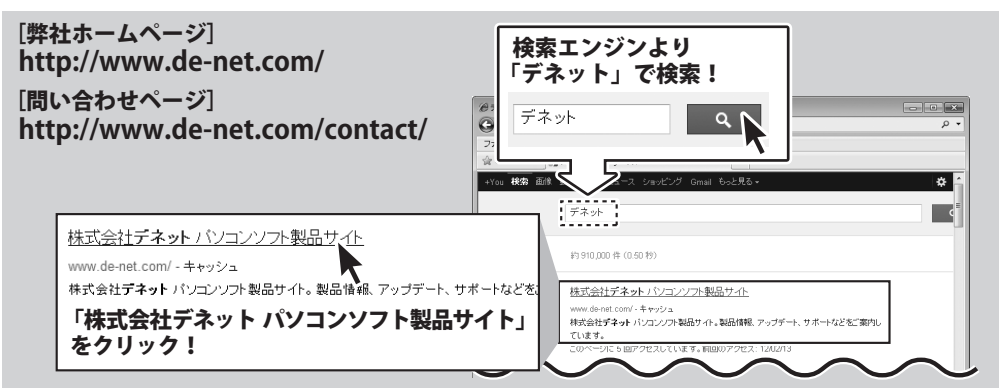

直接メール・FAX・お電話等でご連絡の場合、下記項目を事前にご確認の上お伝えください。

○ソフトのタイトル・バージョン

- 例:「ボーカルイレイサー」
- ○ソフトのシリアルナンバー
- ※表紙に貼付されています。
- ○ソフトをお使いになられているパソコンの環境
  - ・O S 及びバージョン
    例:Windows 7、Service Pack 2、64bit
    Windows Updateでの最終更新日○○年○月○日
  - ・ブラウザーのバージョン
  - 例:Internet Explorer 8
  - ・パソコンの仕様
    - 例:NEC XXXX-XXX/Pentium III 1GHz/ HDD 500GB / Memory 2GB

○お問い合わせ内容

- 例:~の操作を行ったら、~というメッセージがでて ソフトが動かなくなった
  - □□□部分の操作について教えてほしい…etc

○お名前

○ご連絡先(正確にお願いいたします)

メールアドレス等送る前に再確認をお願いいたします。

※お客様のメールサーバーのドメイン拒否設定により、 弊社からのメールが受信されない場合があります。

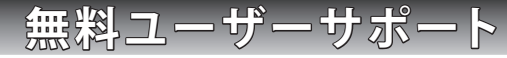

#### E-mail : ask99pc@de-net.com Tel : 048-640-1002 Fax : 048-640-1011

サポート時間:10:00~17:30 (土・日、祭日を除く)

※通信料はお客様負担となります。

※パソコン本体の操作方法やその他専門知識に関する お問い合わせにはお答えできない場合があります。

- ※お客様のご都合による返品はできません。
- ※お問い合わせ内容によっては返答までにお時間を いただくこともあります。